# Установка и настройка Mu IDE

1/6

Среда разработки Ми предназначена для программирования контроллеров на языке программирования Python.

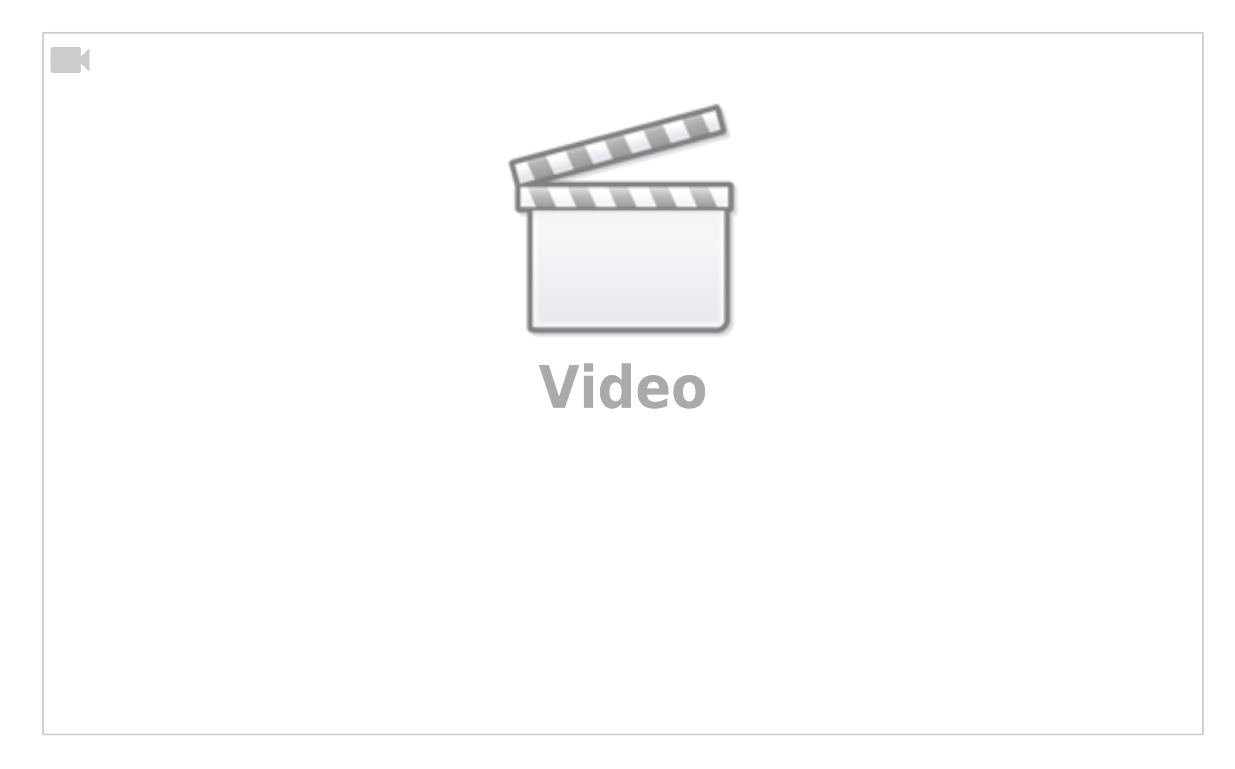

# Установка Mu IDE

Рассмотрим пример установки Mu IDE на примере OC Windows. Процесс установки на разных версиях ОС выглядит примерно одинаковым.

Для начала скачайте установочный файл по ссылке

Ссылки для скачивания для разных операционных систем

- Windows
- Linux
- Mac OSX

### Шаг 0. Запустите скачанный файл

| ↓ > Загрузки          | ~ C | С Поиск в: Загрузки |                   |
|-----------------------|-----|---------------------|-------------------|
| Имя                   |     | ,<br>Дата изменения | Тип               |
| ∨ Сегодня             |     |                     |                   |
| MuEditor-win64-1.2.0. | msi | 15.03.2023 19:38    | Пакет установщика |
| 1<br>1                |     |                     |                   |

## Шаг 1. Согласие с условиями лицензии

Данная среда разработки распространяется под лицензией GNU General Public License. Подробнее об этой лицензии можно почитать здесь.

Отметьте Ваше согласие с условиями лицензионного соглашения и нажмите на кнопку Установить (Install).

| 💽 Mu Editor 1.2.0 Setup | - 🗆 X                                                                                                    |  |  |  |  |  |
|-------------------------|----------------------------------------------------------------------------------------------------|--|--|--|--|--|
|                         | Please read the Mu Editor 1.2.0 License Agreement                                                                            |  |  |  |  |  |
|                         | GNU GENERAL PUBLIC LICENSE<br>Version 3, 29 June 2007                                                                        |  |  |  |  |  |
|                         | Copyright (C) 2007 Free Software Foundation, Inc.<br><http: fsf.org=""></http:>                                              |  |  |  |  |  |
|                         | Everyone is permitted to copy and distribute verbatim<br>copies<br>of this license document, but changing it is not allowed. |  |  |  |  |  |
|                         | Preamble                                                                                                    |  |  |  |  |  |
|                         | The GNU General Public License is a free, copyleft<br>license for<br>software and other kinds of works.                      |  |  |  |  |  |
|                         | The licenses for most software and other practical works are designed                                                        |  |  |  |  |  |
|                         | ✓ I accept the terms in the License Agreement                                                                                |  |  |  |  |  |
| Print                   | Back Install Cancel                                                                                                    |  |  |  |  |  |

#### Шаг 2. Установка

2025/02/01 09:08

Начнётся процесс установки. Процесс занимает некоторое количество времени. Дождитесь окончания процесса.

| Mu Editor 1.2.0 Setup                                        | _    | _ | • ×        |
|--------------------------------------------------------------|------|---|------------|
| Installing Mu Editor 1.2.0                                   |      |   | $\bigcirc$ |
| Please wait while the Setup Wizard installs Mu Editor 1.2.0. |      |   |            |
| Status: Validating install                                   |      |   |            |
|                                                              |      |   |            |
|                                                              |      |   |            |
|                                                              |      |   |            |
| Back                                                         | Next |   | Cancel     |

### Шаг 3. Окончание установки

По окончании процесса установщик сообщит об этом. Установите флажок Launch Mu Editor, если хотите чтобы среда разработки сразу же запустилась и нажмите кнопку Finish (Завершить).

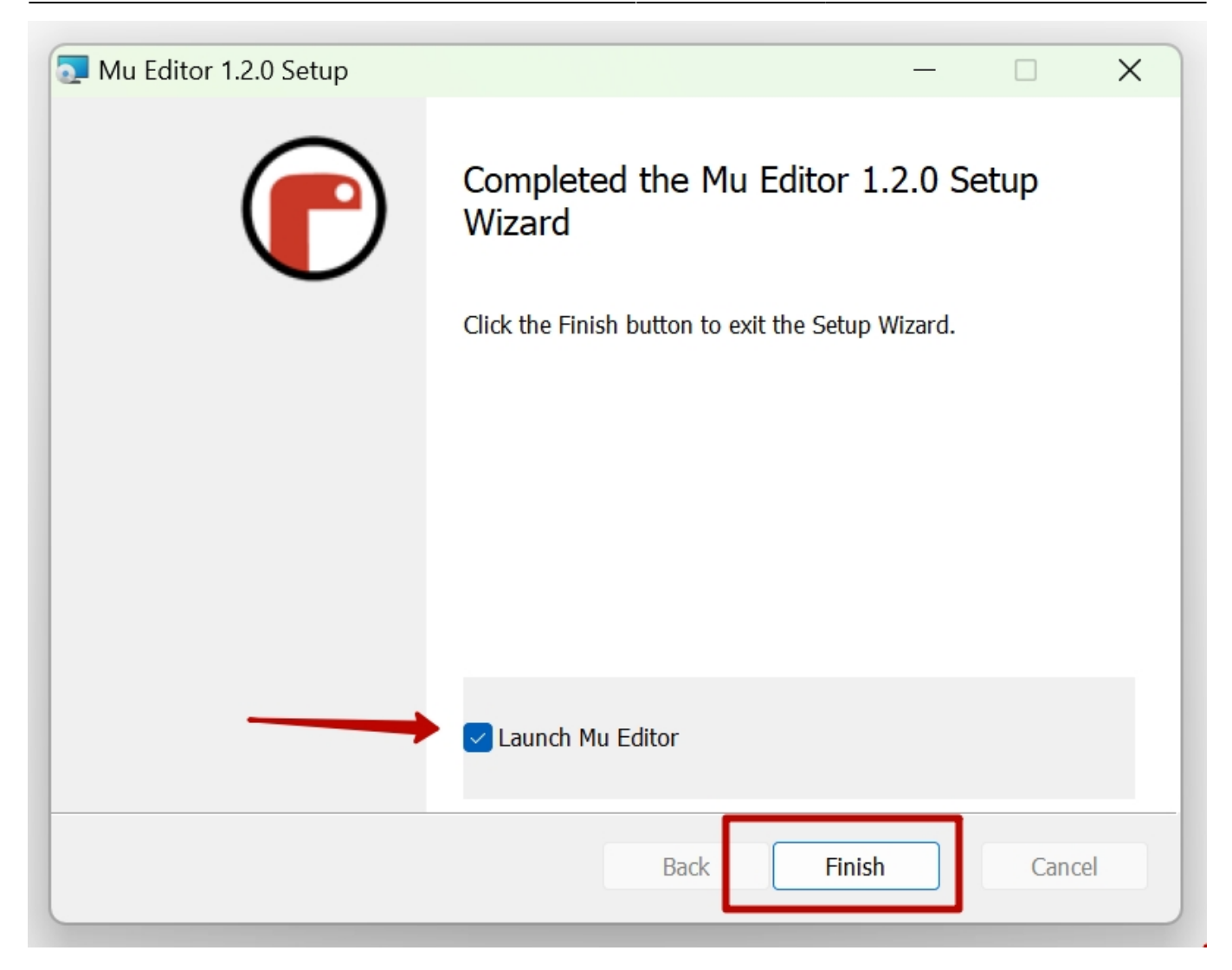

Установка завершена.

# Настройка Mu IDE

При первом запуске среда разработки запускает внутренние механизмы настройки, поэтому первый запуск занимает определённое количество времени.

При первом шаге Вас попросят выбрать режим. Нас интересует режим программирования для плат ESP. Его и выберем и нажмем кнопку OK.

| 🕞 Выберите режим                                                                         | ?  | ×        |
|------------------------------------------------------------------------------------------|----|----------|
| Пожалуйста, выберите желаемый режим и нажмите «ОК». В противном случае нажмите «Отмена». |    |          |
| ВВС micro:bit<br>Запускайте MicroPython на BBC micro:bit.                                |    |          |
| СircuitPython<br>Пишите код для плат, на которых работает CircuitPython.                 |    |          |
| ESP MicroPython<br>Запускайте MicroPython на платах ESP8266/ESP32.                       |    |          |
| Pyboard MicroPython<br>Use MicroPython on the Pyboard line of boards.                    |    |          |
| Рудате Zero<br>Создавайте игры с Рудате Zero.                                            |    |          |
| Руthon 3<br>Пишите код, используя стандартный Python 3.                                  |    | $\nabla$ |
| Измените режим в любое время, нажав кнопку «Режим» с логотипом Mu.                       |    |          |
| ОК                                                                                       | Ca | ancel    |

Далее откроется основное рабочее окно программы.

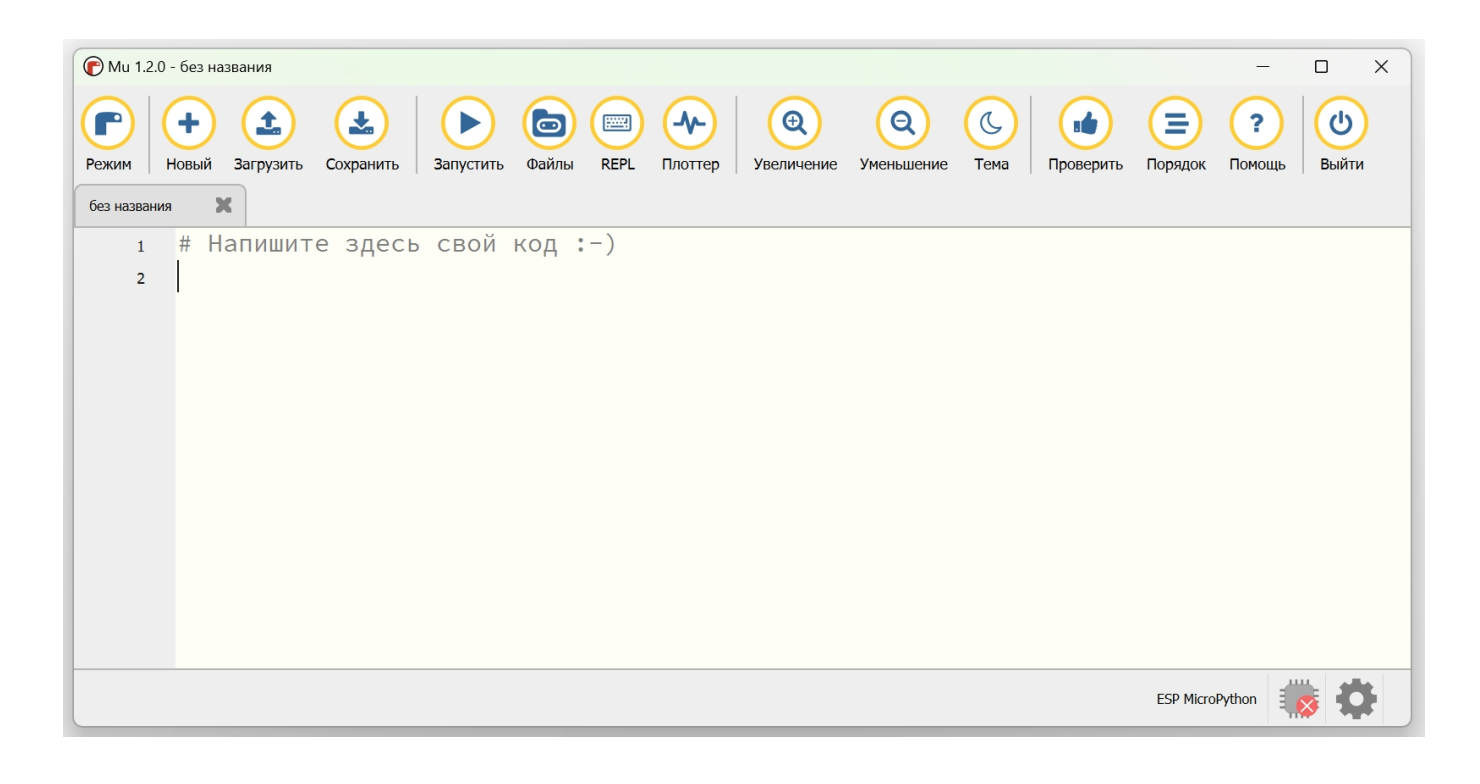

From: https://know.gikkon.ru/ -

Permanent link: https://know.gikkon.ru/main/software/mu\_ide

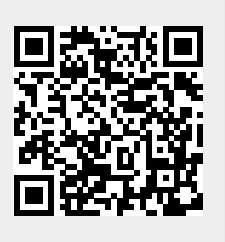

Last update: 2023/07/26 17:53